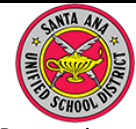

## Instrucciones para los padres para el Portal Aeries

Proporcione su dirección de correo electrónico a la escuela y solicite una cuenta del Portal para Padres Aeries para su hijo/a.

Nombre del padre o tutor:

Correo electrónico:

2 Revise su cuenta de correo electrónico para ver una confirmación de la escuela. Pulse en el enlace (*URL*) para entrar a su cuenta en el portal.

B Entre a su cuenta para padres con el nombre de usuario (*Username*, su dirección de correo electrónico). Pulse en NEXT.

**4** Escriba la contraseña (*Password*) que recibió en el mensaje de confirmación. Pulse en SIGN IN.

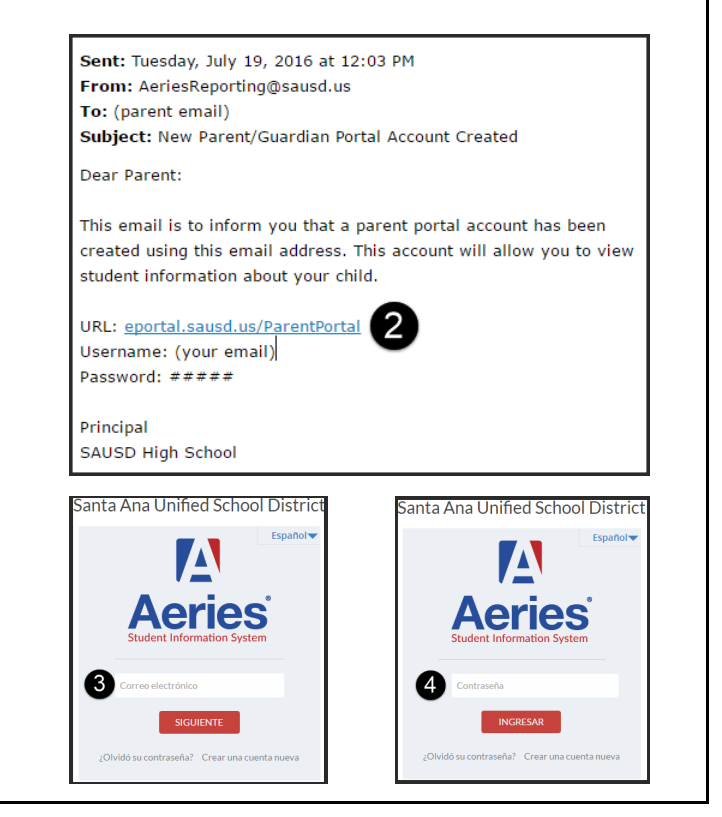

## Instrucciones para los padres para el Portal Aeries

1 Proporcione su dirección de correo electrónico a la escuela y solicite una cuenta del Portal para Padres Aeries para su hijo/a.

Nombre del padre o tutor:

Correo electrónico:

2 Revise su cuenta de correo electrónico para ver una confirmación de la escuela. Pulse en el enlace (*URL*) para entrar a su cuenta en el portal.

3 Entre a su cuenta para padres con el nombre de usuario (*Username*, su dirección de correo electrónico). Pulse en NEXT.

**4** Escriba la contraseña (*Password*) que recibió en el mensaje de confirmación. Pulse en SIGN IN.

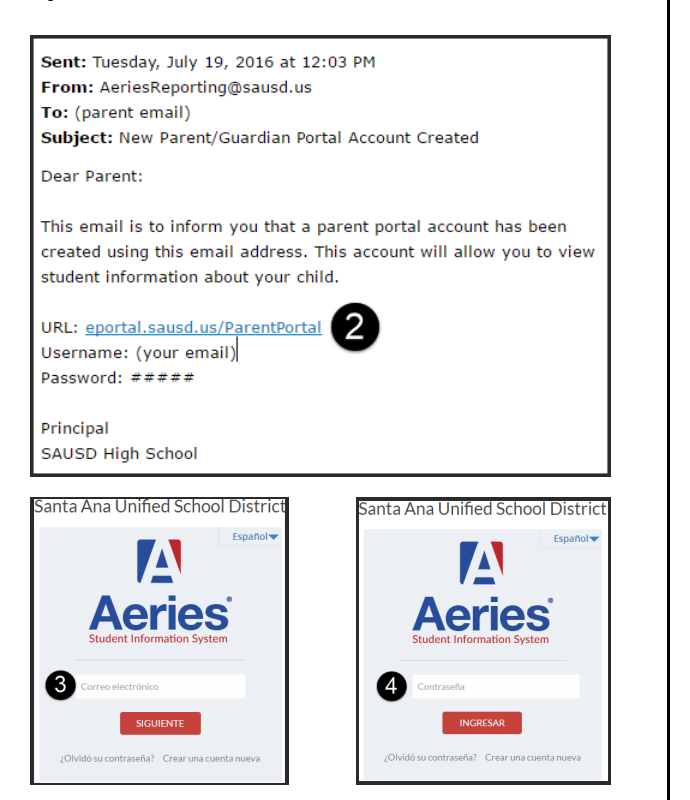